## **USER MANUAL**

# **ITI TRAINEE VERIFICATION**

#### **STEP-1**:- Open NCVT site using the URL, <u>www.ncvtmis.gov.in</u>

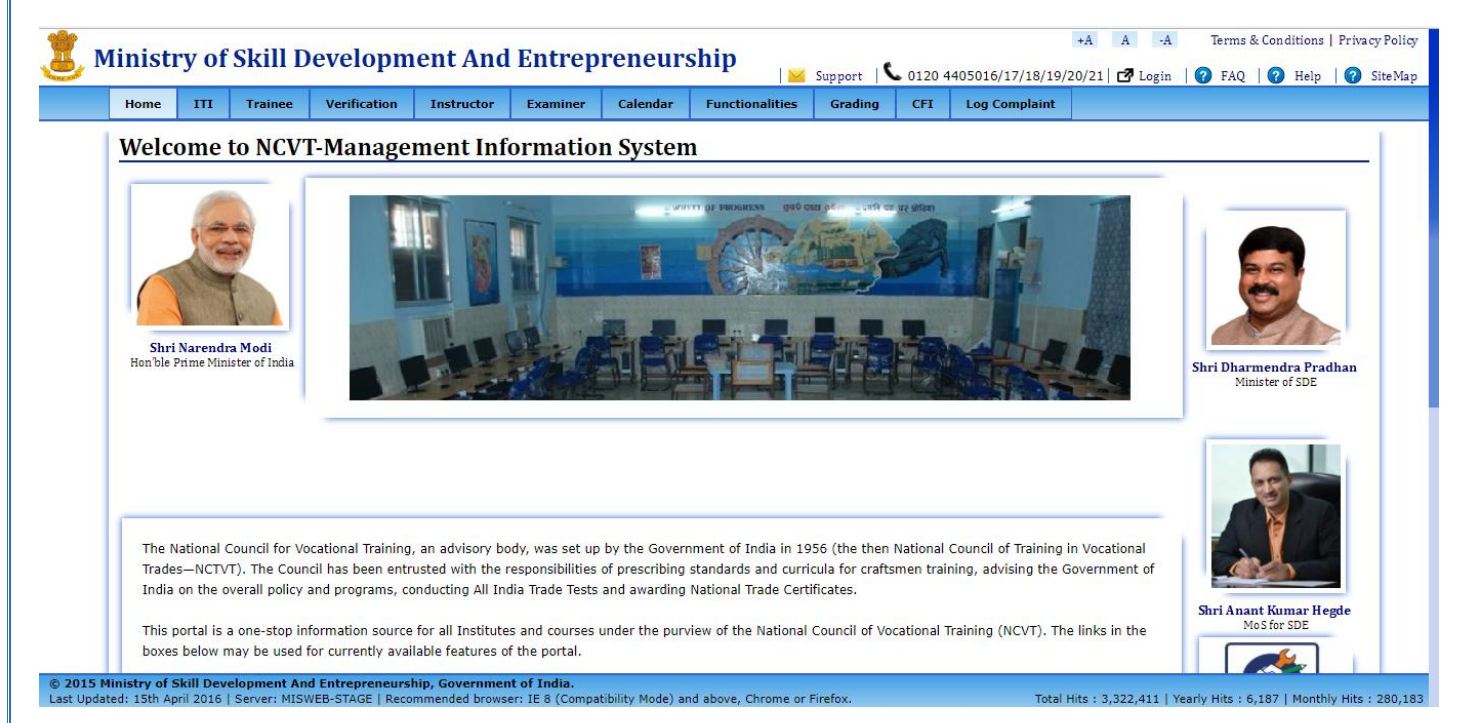

## STEP- 2 :- Go to Trainee Verification Page under Verification Menu.

© 2015 Ministry of Skill Development A del-gndc-0033/Pages/Trainee/VerifyTrainee.asp

| Home | ш      | Trainee   | Verification    | Instructor   | Examiner         | Calendar | Functionalities | Grading      | CFI        | Log Complaint | 20/21 | Login | Y FAQ | G Help |
|------|--------|-----------|-----------------|--------------|------------------|----------|-----------------|--------------|------------|---------------|-------|-------|-------|--------|
| Ente | er Det | ails to v | e-Certificate \ | /erification | ile              |          | I               |              |            | I             |       |       |       |        |
|      | 1 200  |           | Certified Train | nee Search   |                  |          |                 |              |            |               |       |       |       |        |
|      |        | _         | Marksheet Ve    | rification   | Registration No. | *        |                 |              |            |               |       |       |       |        |
|      |        |           | Trainee Verifi  | cation       | Father/Guardia   | n Name*  |                 |              |            |               |       |       |       |        |
|      |        |           |                 |              | Date of Birth*   |          |                 | dd-mmm-y     | 'YYY       |               |       |       |       |        |
|      |        |           |                 |              | Enter image tex  | t*       | 4.9 9           | • <b>4</b> 4 | <b>I</b> . | Refresh       |       |       |       |        |
|      |        |           |                 |              |                  | Subr     | mit Cle         | ar           |            |               |       |       |       |        |

Total Hits : 13,75,760 | Yearly Hits : 729 | Monthly Hits : 1,094

nt of India. ser: IE 8 (Compatibility Mode) and above, Chrome or Firefox **STEP- 3**:- Enter the Trainee Details to Authenticate the Trainee.

- Registration No.
- Father/Guardian Name
- Date Of Birth
- Enter Image text

#### STEP- 4 Click on Submit Button.

| 🧵 м | inistr | y of S | Skill De  | evelopm      | ent And    | Entrepr   | reneurs      | hip             |         |         | Support   📞   | 0120 4405016/17/18/19 | +A A | -A Tern<br>gin 🕜 FA | ns & Conditions<br>.Q   🕜 Help | Privacy Policy |
|-----|--------|--------|-----------|--------------|------------|-----------|--------------|-----------------|---------|---------|---------------|-----------------------|------|---------------------|--------------------------------|----------------|
|     | Home   | ITI    | Trainee   | Verification | Instructor | Examiner  | Calendar     | Functionalities | Grading | CFI     | Log Complaint | 1                     |      |                     |                                |                |
|     | Enter  | Det    | ails to v | erify Trai   | inee       |           |              |                 |         |         |               |                       |      |                     |                                |                |
|     |        |        |           |              |            | Registrat | tion No. *   |                 |         |         |               |                       |      |                     |                                |                |
|     |        |        |           |              |            | Father/G  | uardian Name | •               |         |         |               |                       |      |                     |                                |                |
|     |        |        |           |              |            | Date of B | irth*        |                 |         | dd-mmm- | YYYY          |                       |      |                     |                                |                |
|     |        |        |           |              |            | Enter im  | age text*    | 7               | 46      | 4 (     | 9             | Refresh               |      |                     |                                |                |
|     |        |        |           |              |            |           |              | Submit          | Clear   |         |               |                       |      |                     |                                |                |

Total Hits: 3,325,459 | Yearly Hits: 9,235 | Monthly Hits: 275,852

STEP- 5 :- Check the following Trainee Details :-

© 2015 Ministry of Skill Development And Entrepreneurship, Government of India. Last Updated: 15th April 2016 | Server: MISWEB-STAGE | Recommended browser: IE 8 (Compatibility Mode) and above, Chrome or Firefox.

- Trainee Name
- Date Of Birth
- Father's Name
- Mother's Name

**NOTE:-** Update the above details only when any modification is required.

STEP-6 :- Enter the valid Mobile Number and Email ID of Trainee.

#### NOTE:-

- a) Verify the Mobile Number and Email ID before submission
- b) A mobile Number and an Email ID can be used to verify only a single Trainee.
- **STEP- 7** :- Click the Formal Declaration checkbox.
- **STEP- 8**:- Click the Submit button.

| ome ITI Trainee Verification Instructor                                                                                                    | Examiner Calendar Functionalities Grading CFI Log Complaint                                                                                                    |
|----------------------------------------------------------------------------------------------------|----------------------------------------------------------------------------------------------------|
| rainee Verification                                                                                                    |                                                                                                    |
| This information will be used for all future officia                                                                                                    | al communication to/from DGT, it will not effect your existing profile (Correct Mobile and Email is mandatory                                                                                                    |
| Trainee Name                                                                                                    | * MUNEER AHMAD BABA                                                                                                    |
| Date of Birth                                                                                                    | • 08-Feb-1994 dd-mmm-yyyy                                                                                                    |
| Father's Name:                                                                                                    | Minimum age should be 14 years. ** GH. HASSAN BABA                                                                                                    |
| Mothers's Name:                                                                                                    | * RAJA BANOO                                                                                                    |
| Mobile Number:                                                                                                    | * 9797200586                                                                                                    |
| Email ID:                                                                                                    | * muneer.ahmad@gmail.com                                                                                                    |
| * 🖉                                                                                                    | Formal Declaration – I / We acknowledge the information provided is correct.                                                                                                    |
|                                                                                                    | Submit                                                                                                    |
|                                                                                                    |                                                                                                    |
|                                                                                                    | +A A -A Terms & Co                                                                                                    |
| istry of Skill Development And H                                                                                                    |                                                                                                    |
| ome ITI Trainee Verification Instructor                                                                                                    | Examiner Calendar Functionalities Grading CFI Log Complaint                                                                                                    |
|                                                                                                    |                                                                                                    |
| rainee Verification                                                                                                    |                                                                                                    |
| rainee Verification This information will be used for all future officia                                                                                                    | al communication to/from DGT, it will not effect your existing profile (Correct Mobile and Email is mandatory                                                                                                    |
| rainee Verification<br>This information will be used for all future officia                                                                                                    | al communication to/from DGT, it will not effect your existing profile (Correct Mobile and Email is mandatory                                                                                                    |
| rainee Verification<br>This information will be used for all future officia<br>Enter OTP for S                                                                                                    | al communication to/from DGT, it will not effect your existing profile (Correct Mobile and Email is mandatory You can re-send OTP in 26 seconds 9797200586 *                                                                                                    |
| rainee Verification<br>This information will be used for all future officia<br>Enter OTP for S                                                                                                    | al communication to/from DGT, it will not effect your existing profile (Correct Mobile and Email is mandatory You can re-send OTP in 26 seconds 9797200586 * Re Send OTP Back Submit                                                                                                    |
| This information will be used for all future officia<br>This information will be used for all future officia<br>Enter OTP for S                                                                                                    | al communication to/from DGT, it will not effect your existing profile (Correct Mobile and Email is mandatory<br>You can re-send OTP in 26 seconds<br>9797200586 * Re Send OTP<br>Back Submit                                                                                                    |
| This information will be used for all future officia<br>Enter OTP for S                                                                                                    | al communication to/from DGT, it will not effect your existing profile (Correct Mobile and Email is mandatory You can re-send OTP in 26 seconds 9797200586 * Re Send OTP Back Submit                                                                                                    |
| This information will be used for all future officia  Enter OTP for S                                                                                                    | al communication to/from DGT, it will not effect your existing profile (Correct Mobile and Email is mandatory<br>You can re-send OTP in 26 seconds<br>9797200586 * Re Send OTP<br>Back Submit                                                                                                    |
| This information will be used for all future officia<br>Enter OTP for S                                                                                                    | al communication to/from DGT, it will not effect your existing profile (Correct Mobile and Email is mandatory You can re-send OTP in 26 seconds 9797200586 * Back Bubmit Back Bubmit                                                                                                    |
| This information will be used for all future officia Enter OTP for S                                                                                                    | al communication to/from DGT, it will not effect your existing profile (Correct Mobile and Email is mandatory<br>You can re-send OTP in 26 seconds<br>9797200586 * Re Send OTP<br>Back Submit                                                                                                    |
| This information will be used for all future officia<br>Enter OTP for S                                                                                                    | al communication to/from DGT, it will not effect your existing profile (Correct Mobile and Email is mandatory You can re-send OTP in 26 seconds 9797200586 * Re Send OTP Back Submit                                                                                                    |
| This information will be used for all future officia                                                                                                    | al communication to/from DGT, it will not effect your existing profile (Correct Mobile and Email is mandatory You can re-send OTP in 26 seconds 9797200586 * Re Send OTP Back Submit                                                                                                    |
| This information will be used for all future officia<br>Enter OTP for S                                                                                                    | al communication to/from DGT, it will not effect your existing profile (Correct Mobile and Email is mandatory You can re-send OTP in 26 seconds 9797200586 * Re Send OTP Back Submit                                                                                                    |
| This information will be used for all future officia  This information will be used for all future officia  Enter OTP for S  Try of Skill Development And Entrepreneurship, Government of ISTA April 2016   Server: DEL-GNDC-0033   Recommended browser                                | al communication to/from DGT, it will not effect your existing profile (Correct Mobile and Email is mandatory         You can re-send OTP in 26 seconds         9797200586 *         Back       Submit                                                                                                    |
| This information will be used for all future officia<br>This information will be used for all future officia<br>Enter OTP for S<br>Enter OTP for S<br>State of Skill Development And Entrepreneurship, Government of<br>ISth April 2016   Server: DEL-GNDC-0033   Recommended browsers | al communication to/from DGT, it will not effect your existing profile (Correct Mobile and Email is mandatory You can re-send OTP in 26 seconds 9797200586 * Re Send OTP Back Submit  of India. :: IE 8 (Compatibility Mode) and above, Chrome or Firefox.                                                                                                    |
| This information will be used for all future officia<br>Enter OTP for S<br>Enter OTP for S<br>Sth April 2016   Server: DEL-GNDC-0033   Recommended browser:                                                                                                    | al communication to/from DGT, it will not effect your existing profile (Correct Mobile and Email is mandatory You can re-send OTP in 26 seconds 9797200586 * Re Send OTP Back Submit  of India. :: IE 8 (Compatibility Mode) and above, Chrome or Firefox.                                                                                                    |
| This information will be used for all future officia<br>Enter OTP for S<br>ry of Skill Development And Entrepreneurship, Government of<br>Isth April 2016   Server: DEL-GNDC-0033   Recommended browser:<br>.1 :- Click on Submit Button. Re                                           | al communication to/from DGT, it will not effect your existing profile (Correct Mobile and Email is mandatory<br>You can re-send OTP in 26 seconds<br>9797200586 * Re Send OTP<br>Back Submit<br>f India.<br>* IE 8 (Compatibility Mode) and above, Chrome or Firefox.<br>Total Hits : 13,75,761   Yearly Hits : 3<br>ecord Saved Successfully" message will get populated. |

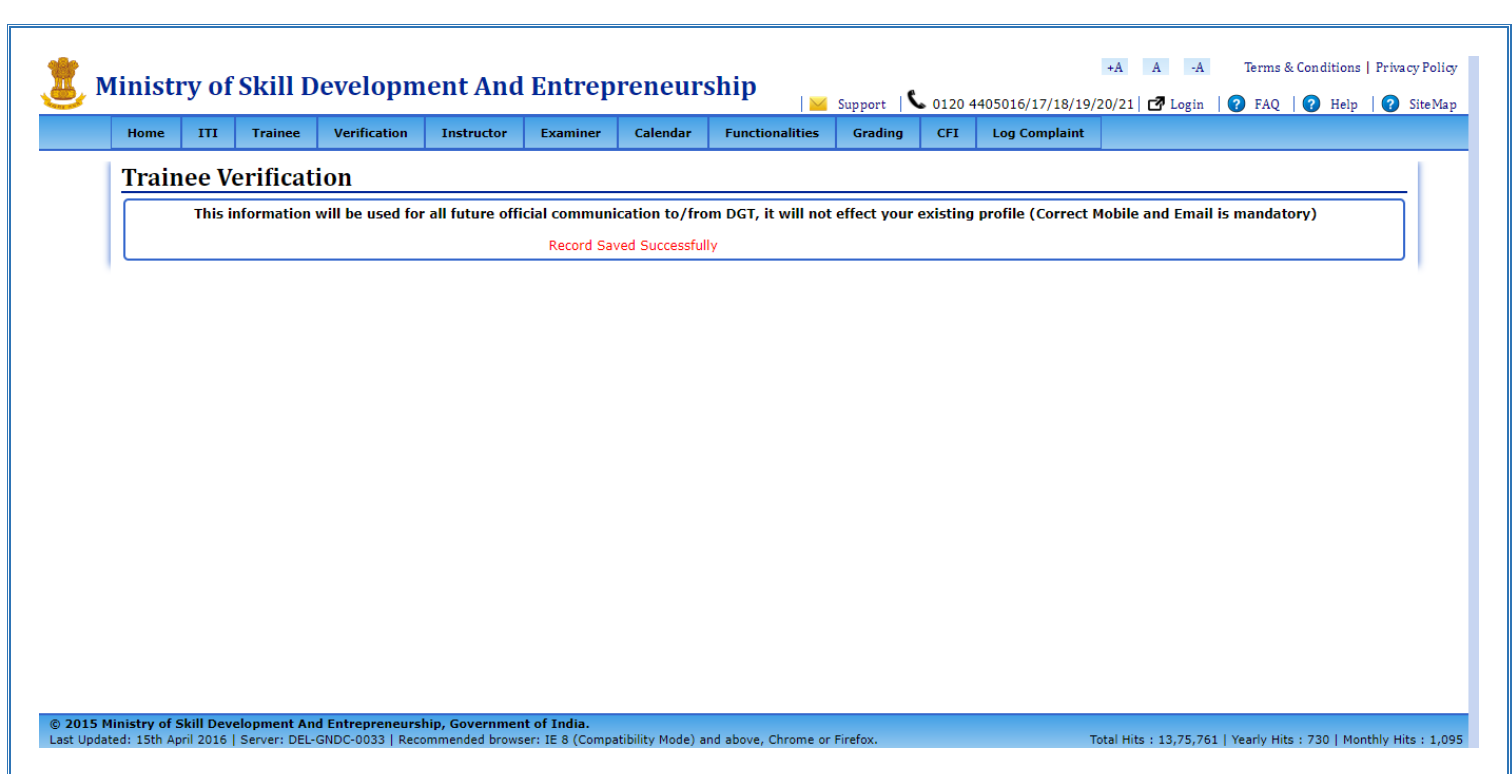

### NOTE:-

#### RESEND

In case you have not receive OTP within 2- 3 minutes. Click on **Resend OTP** link. Resend OTP link takes 30 seconds to get activate after the first OTP sent by the system. Resend functionality can be used only three times.

#### Edit Mobile Number or Email ID

- a) Click on Back Button.
- b) Change the Mobile Number / Email ID and Click on Submit Button.